Freescale Semiconductor

# How to Make a Driver

**By: Technical Information Center** 

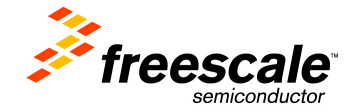

# 1 Objective

## 2 Requirements

## 3 Implementation

-How to make a Driver.

-How to prove our Drive.

## 1. Objective:

Create a new MQX Driver and test it.

#### 2. Requirements:

• For this Lab CW10.6 and MQX4.1 must be installed in your PC.

#### MQX version support

• CW10.6 – MQX4.1

### 3. Implementation:

1) Go to **io** folder at:

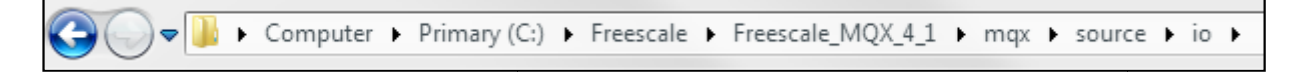

2) Copy and paste the **io\_null** folder, a folder called **io\_null** will appear - copy, which is the folder where the new driver will be created:

| iganize 🔹 👩 Open | Include in library   Share with | ▼ Burn New folder | H • 🔳       | ( |
|------------------|---------------------------------|-------------------|-------------|---|
| Favorites        | Name                            | Date modified     | Туре        |   |
| 📃 Desktop        | i2c                             | 9/8/2014 5:35 PM  | File folder |   |
| 🚺 Downloads      | 👔 i2s                           | 9/8/2014 5:35 PM  | File folder |   |
| 🖳 Recent Places  | 퉬 int_ctrl                      | 9/8/2014 5:34 PM  | File folder |   |
| E                | 퉬 io_expander                   | 9/8/2014 5:33 PM  | File folder |   |
| 🔰 Libraries      | 퉬 io_mem                        | 9/8/2014 5:35 PM  | File folder |   |
| Documents        | 퉬 io_null                       | 9/8/2014 5:35 PM  | File folder |   |
| J Music          | 🌗 io_null - Copy                | 10/6/2014 4:03 PM | File folder |   |
| Pictures         | 퉬 lcd                           | 9/8/2014 5:31 PM  | File folder |   |
| 🛃 Videos         | 퉬 lpm                           | 9/8/2014 5:35 PM  | File folder |   |
|                  | 퉬 lwadc                         | 9/8/2014 5:35 PM  | File folder |   |
| 🖳 Computer       | 🌗 Iwgpio                        | 9/8/2014 5:35 PM  | File folder |   |
| 🏭 Primary (C:)   | 퉬 nandflash                     | 9/8/2014 5:35 PM  | File folder |   |
| Drivers          | 퉬 pcb                           | 9/8/2014 5:35 PM  | File folder |   |
| Freescale        | Decard                          | 9/8/2014 5:35 PM  | File folder |   |

3) Rename the new folder io\_null, in this case we used io\_motorcd

| Io_expander    | 9/8/2014 5:33 PIVI | File tolder |
|----------------|--------------------|-------------|
| 퉬 io_mem       | 9/8/2014 5:35 PM   | File folder |
| \mu io_motorcd | 10/2/2014 2:12 PM  | File folder |
| \mu io_null    | 9/8/2014 5:35 PM   | File folder |

4) Inside the folder 3 files are located, to which they should change the name, removing "**null**" and renaming with the desired name:

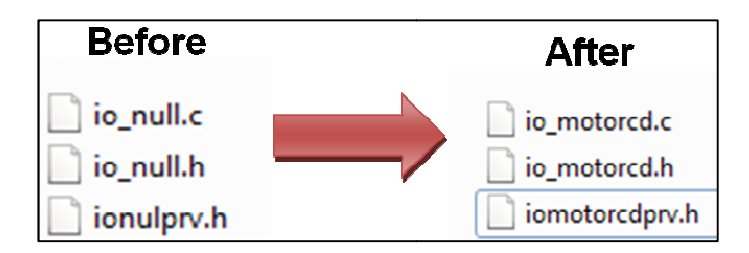

5) The file **io\_motorcd.c** must be modified from a text editor, where the word "null" is replaced by **motorcd**, lines to change are:

| Original Code                                                                                                    | New Code for Driver                                                                                                    |
|----------------------------------------------------------------------------------------------------|----------------------------------------------------------------------------------------------------|
| <pre>#include "io_null.h" #include "ionulprv.h" _mqx_uint_io_null_install _io_null_open, _io_null_close, _io_null_read, _io_null_write, _io_null_ioctl, _mqx_int_io_null_close _mqx_int_io_null_read _mqx_int_io_null_write _mqx_int_io_null_write _mqx_int_io_null_ioctl</pre> | <pre>#include "io_motored.h" #include "iomotoredprv.h" _mqx_uint_io_motored_install _io_motored_open, _io_motored_close, _io_motored_read, _io_motored_read, _io_motored_ioetl, _mqx_int_io_motored_open _mqx_int_io_motored_close _mqx_int_io_motored_read _mqx_int_io_motored_write _mqx_int_io_motored_ioetl</pre> |

6) The file **io\_motorcd.h** must be modified from a text editor, where the words" null" is replaced by **motorcd**, lines to change are:

| Original Code                                             | New Code for the Driver                                         |
|-----------------------------------------------------------|-----------------------------------------------------------------|
| #ifndef_io_null_h_                                        | #ifndef_io_motorcd_h_                                           |
| #define_io_null_h_extern_mqx_uint_io_null_install(char*); | #define_io_motorcd_h_extern_mqx_uint_io_motorcd_install(char*); |

7) The file **io\_motorcdprv.h** must be modified from a text editor, where the words "**null**" is replaced by **motorcd**, lines to change are:

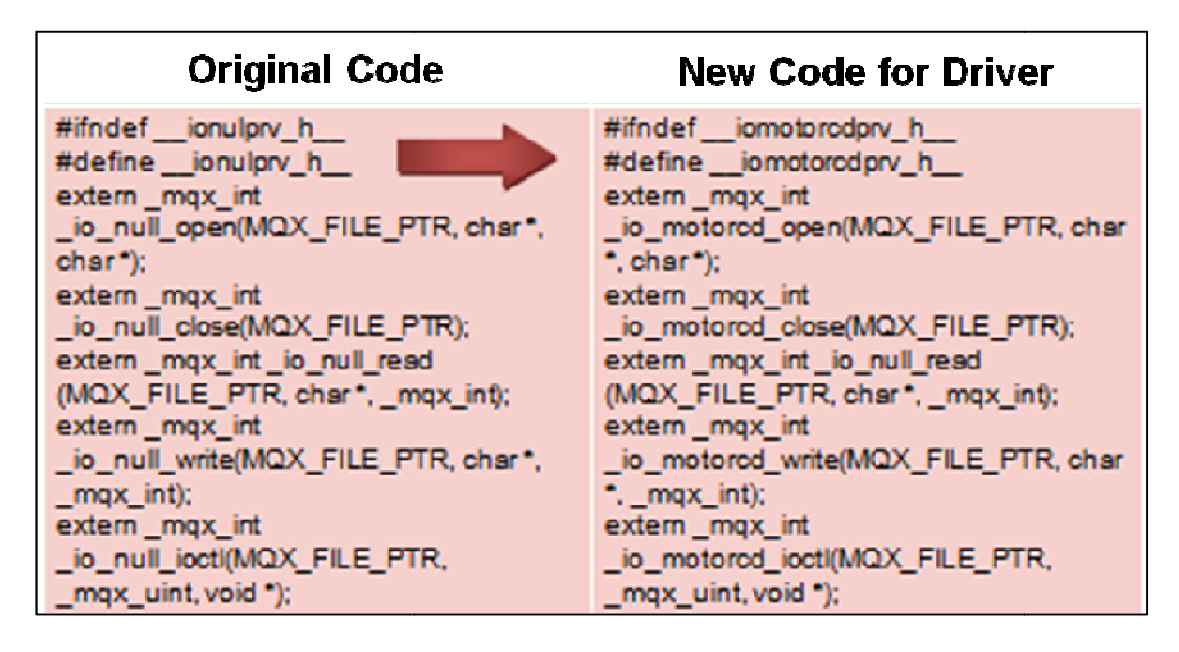

8) Modify the file .**bat** using a text editor. This file is located at the following path:

|                     |                         | Findy Fiber         | · · · · · · · · · · · · · · · · · · · |       |  |
|---------------------|-------------------------|---------------------|---------------------------------------|-------|--|
| )rganize 🔻 🛛 🖬 Oper | n Print Burn New folder |                     |                                       |       |  |
| Favorites           | Name                    | Date modified       | Туре                                  | Size  |  |
| E Desktop           | sp_twrk60f120m          | 8/20/2014 1:25 PM   | Windows Batch File                    | 11 KB |  |
| Downloads           | bsp_twrk60f120m.sh      | 8/20/2014 1:25 PM   | SH File                               | 9 KB  |  |
| Recent Places       | sp_twrk60n512           | 8/20/2014 1:41 PM   | Windows Batch File                    | 12 KB |  |
| =                   | bsp_twrk60n512.sh       | 8/20/2014 1:41 PM   | SH File                               | 11 KB |  |
| Libraries           | sp_twrk64f120m          | 8/20/2014 12:18 PM  | Windows Batch File                    | 10 KB |  |
| Documents           | bsp_twrk64f120m.sh      | 8/20/2014 12:18 PM  | SH File                               | 9 KB  |  |
| J Music             | bsp_twrk70f120m         | 10/2/2014 2:33 PM   | Windows Batch File                    | 13 KB |  |
| Pictures            | bsp_twrk70f120m.sh      | 8/20/2014 12:44 PM  | SH File                               | 12 KB |  |
| Videos              | bsp_twrmcf51jf          | 8/20/2014 12:42 PM  | Windows Batch File                    | 9 KB  |  |
|                     | bsp_twrmcf51jf.sh       | 8/20/2014 12:42 PM  | SH File                               | 8 KB  |  |
| Computer            | bsp_twrmcf52259         | 8/20/2014 1:47 PM   | Windows Batch File                    | 7 KB  |  |
| A Primary (C:)      | bsp_twrmcf52259.sh      | 8/20/2014 1:47 PM   | SH File                               | 6 KB  |  |
| Drivers             | bsp_twrmcf54418         | 8/20/2014 12:32 PM  | Windows Batch File                    | 7 KB  |  |
| Freescale           | bsp_twrmcf54418.sh      | 8/20/2014 12:32 PM  | SH File                               | 6 KB  |  |
| Intel               | bsp_twrvf65gs10_a5      | 8/20/2014 12:52 PM  | Windows Batch File                    | 9 KB  |  |
|                     | hen tun f65ac10 -5 ch   | 9/20/2014 12-52 DNA | CLI Ella                              | 0 1/0 |  |

9) Inside archive .bat, add the following line:

copy"%ROOTDIR%\mqx\source\io\_io\_motorcd\io\_motorcd.h""%OUTPUTDIR%\io\_motorcd.h":

| copy | "%ROOTDIR%\mqx\source\io\enet\enet_wifi.h" "%UTPUTDIR%\enet_wifi.h" /Y                |
|------|---------------------------------------------------------------------------------------|
| copý | "%ROOTDIR%\mqx\source\io\lwgpio_lwgpio_kgpio.h" "%OUTPUTDIR%\lwgpio_kgpio.h" /Y       |
| copy | "%ROOTDIR%\mqx\source\io\io_null\io_null.h" "%OUTPUTDIR%\io_null.h" /Y                |
| сору | "%ROOTDIR%\mqx\source\io\io_motorcd_\io_motorcdh" "%OUTPUTDIR%\io_motorcdh" /Y        |
| сору | "%ROOTDIR%\mqx\source\io\io_motorcd\io_motorcd.h" "%OUTPUTDIR%\io_motorcd.h" /Y       |
| сору | "%ROOTDIR%\mqx\source\io\io_chonchito\io_null.h" "%OUTPUTDIR%\io_null.h" /Y           |
| сору | "%ROOTDIR%\mqx\source\bsp\twrk21d50m\init_lpm.h" "%OUTPUTDIR%\init_lpm.h" /Y          |
| сору | "%ROOTDIR%\mqx\source\io\gpio\kgpio\io_gpio_kgpio.h" "%OUTPUTDIR%\io_gpio_kgpio.h" /Y |
| сору | "%ROOTDIR%\mqx\source\io\i2c\i2c.h" "%OUTPUTDIR%\i2c.h" /Y                            |
| copy | "%ROOTDIR%\mqx\source\io\adc\adc_conf.h" "%OUTPUTDIR%\adc_conf.h" /Y                  |
| сору | "%ROOTDIR%\mqx\source\io\sdcard\sdcard.h" "%OUTPUTDIR%\sdcard.h" /Y                   |
| сору | "%ROOTDIR%\config\common\smallest_config.n" "%OUTPUTDIR%\\smallest_config.h" /Y       |
|      |                                                                                       |

10) Open CodeWarrior Generic\_IO\_Drivers and drag the folder io\_motorcd inside the bsp card folder to use:

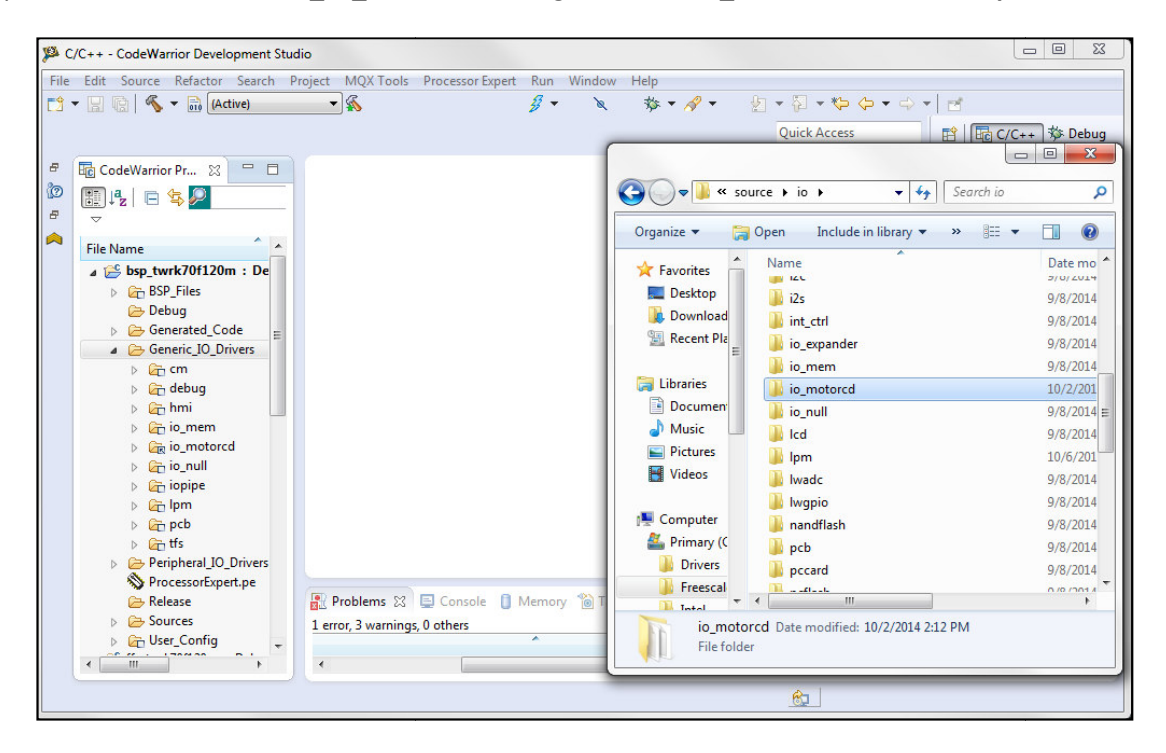

11) Dragging the folder, a window will appear where you will select "copy files and folders":

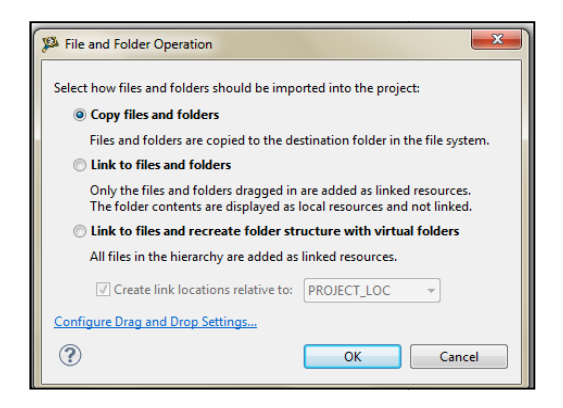

11) Remove the above folder and paste it again, this time select "Link to files and folders" and "MQX\_ROOT\_DIR"

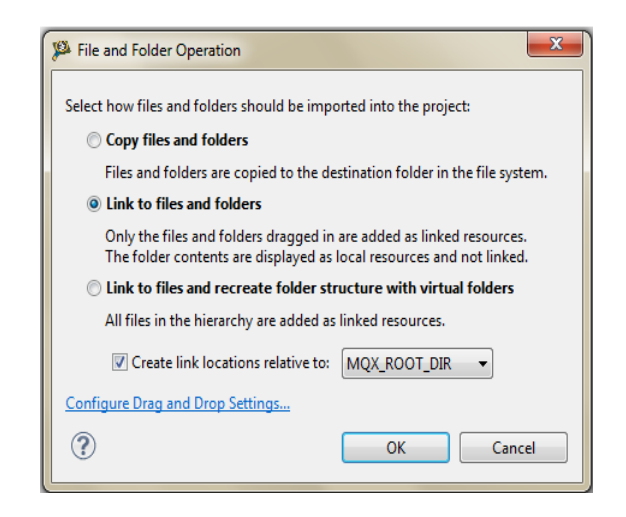

12) Right click on bsp folder and select properties  $\rightarrow$  C/C++ build  $\rightarrow$  Settings  $\rightarrow$  Arm Ltd Windows GCC Assembler  $\rightarrow$  Directories:

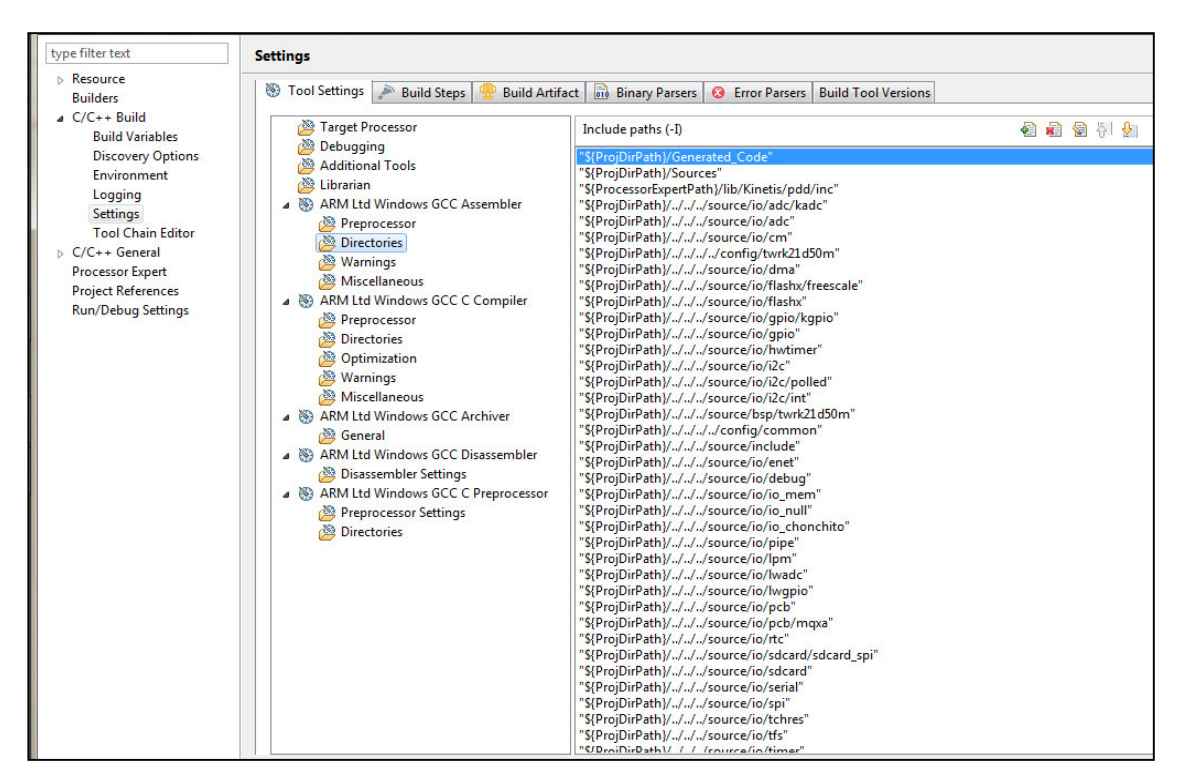

13) Add the driver clicking new and typing "motorcd":

| Add directory path                                |                             |
|---------------------------------------------------|-----------------------------|
| Directory: "C:\Freescale\Freescale_MQX_4_1\mqx\bu | ild\cw10gcc\bsp_twrk21d50m/ |
| "\${ProjDirPath}///source/io/io_motorcd"          |                             |
| Relative To: ProjDirPath                          | Variables                   |
|                                                   | Workspace                   |
|                                                   | File system                 |

14) Do the same in Windows GCC Compiler Arm Ltd:

| Settings                                                                                                    |                                                                                                    |                                                                                                    |                                                                                                    |  |  |
|----------------------------------------------------------------------------------------------------|----------------------------------------------------------------------------------------------------|----------------------------------------------------------------------------------------------------|----------------------------------------------------------------------------------------------------|--|--|
| 🛞 Tool Settings 🎤 Build Steps 🚇 Build Artifac                                                                                                    | t 🗟 Binary Parsers                                                                                                    | 😣 Error Parsers                                                                                                    | Build Tool Versions                                                                                                    |  |  |
| <ul> <li>Tool Settings Build Steps Build Artifaction</li> <li>Target Processor</li> <li>Debugging</li> <li>Additional Tools</li> <li>Librarian</li> <li>ARM Ltd Windows GCC Assembler</li> <li>Preprocessor</li> <li>Directories</li> <li>Warnings</li> <li>Miscellaneous</li> <li>ARM Ltd Windows GCC C Compiler</li> <li>Preprocessor</li> <li>Optimization</li> <li>Warnings</li> <li>Miscellaneous</li> <li>ARM Ltd Windows GCC Archiver</li> <li>General</li> <li>ARM Ltd Windows GCC C Preprocessor</li> <li>Disassembler Settings</li> <li>ARM Ltd Windows GCC C Preprocessor</li> <li>Disassembler Settings</li> <li>ARM Ltd Windows GCC C Preprocessor</li> </ul> | t Binary Parsers<br>Include paths (-I)<br>"S{ProjDirPath}//Gene<br>"S{ProjDirPath}//Gene<br>"S{ProjDirPath}///<br>"S{ProjDirPath}//<br>"S{ProjDirPath}// | Error Parsers     Trated_Code"     es"     th)/lib/Kinetis/pdd /source/io/adc/"a /source/io/adc/"a /source/io/dac" /source/io/flashx/f /source/io/flashx/f /sourc | Build Tool Versions <br>//inc"<br>dc"<br>50m"<br>freescale"<br>gpio"<br>er"<br>led"<br>1d50m"<br>n"<br>,<br>n"<br>nchito" |  |  |
|                                                                                                    | "\${ProjDirPath}///                                                                                                    | /source/io/io_mot<br>/source/io/pipe"                                                                                                    | orca                                                                                                    |  |  |

# How to prove that our driver work?

- 1) Create a new MQX project.
- 2) Open main.c and main.h files.
- 3) Add the library "io\_motorcd\_.h" in the main.h file:

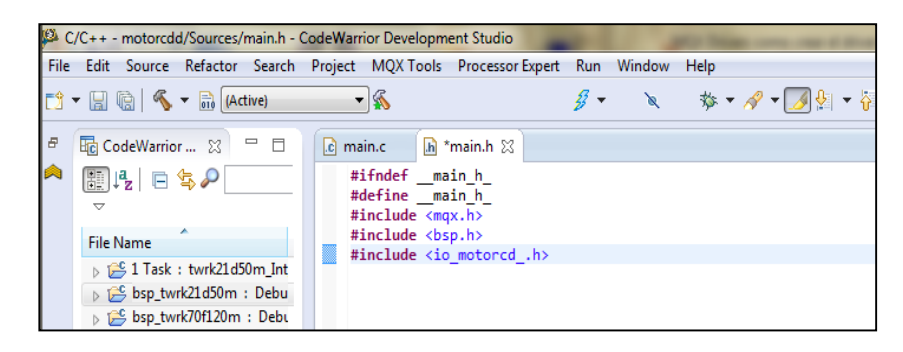

4) Add the following code in main.c

#### #include "main.h"

```
void Main_task(uint32 t initial data){
      FILE_PTR motorcd__file; /* pointer to a file device structure*/
      uint8 t data[10];
      if (IO_OK != _io_motorcd__install("motorcd_:")){
             printf("Error opening motorcd_ driver\n");
      }
      if (NULL == (motorcd_file = fopen("motorcd_:", NULL )))
      {
             printf("Opening motorcd_ device driver failed.\n");
             _mqx_exit(-1);
      }
      if (write(motorcd_file, data, 4 ) != 4)
      {
             printf("Writing to motorcd_ driver failed.\n");
             _mqx_exit(-1);
      }
      else
      {
             printf("Writing to motorcd driver success.\n");
      fclose(motorcd__file);
      printf ("motorcd_ driver working\n");
mqx_exit(0);
}
```

5) Compile the code, if no exist error, our driver works perfectly.

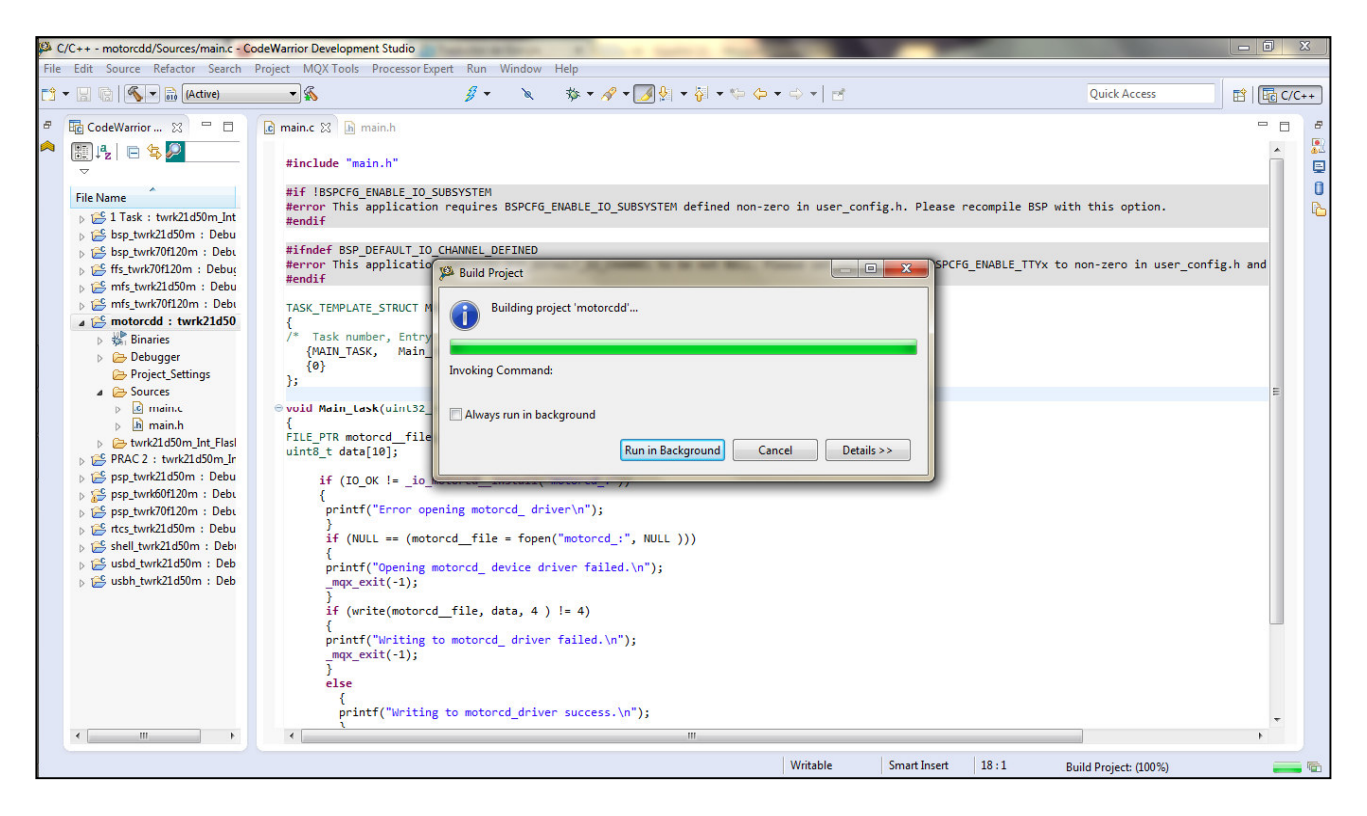

That now completes Lab 2.